# How to create an account

## **Step 1: Navigate to the submission system**

Navigate to the site: https://cmt3.research.microsoft.com/4ISFO2023 Click "Register."

| Micros                                   | oft CMT     |                         |     |  |
|------------------------------------------|-------------|-------------------------|-----|--|
| Email *                                  |             |                         |     |  |
| Email                                    |             |                         |     |  |
| Password *                               |             |                         |     |  |
| Password                                 |             |                         |     |  |
| Lo                                       | og In       |                         |     |  |
| Forgot your password?                    | New to C    | :M <sup>-</sup> ? Regis | ter |  |
|                                          | Search he   | Ip articles             | ٩   |  |
| Download on the                          | Got         | on<br>Dole Play         |     |  |
|                                          | ,           |                         |     |  |
| Microsoft Researce                       | ch          |                         |     |  |
| 4th International Symposiu<br>Operations | m on Freewa | y and Tollv             | vay |  |

## Step 2: Fill out the registration form

Enter your information in the "Create New Account" page. Fields with an <\*> asterisk are required

| Login              | Registration    | Reset Password    |                                           |  |  |
|--------------------|-----------------|-------------------|-------------------------------------------|--|--|
| Create New Account |                 |                   |                                           |  |  |
| Login information  |                 |                   |                                           |  |  |
|                    |                 |                   |                                           |  |  |
|                    | * Email         | Email             | This email will be used to login into CMT |  |  |
|                    | * Password      | Password          | ]                                         |  |  |
| * Confirr          | m Password      | Confirm Password  | ]                                         |  |  |
| Personal           | Informatio      | 'n                |                                           |  |  |
|                    |                 |                   |                                           |  |  |
| *                  | First Name      | First Name        |                                           |  |  |
| Ν                  | /liddle Initial | Initial           |                                           |  |  |
| *                  | Last Name       | Last Name         | ]                                         |  |  |
|                    | Nickname        | Nickname          | ]                                         |  |  |
| * Organiz          | ation Name      | Organization Name | ]                                         |  |  |
| * Cou              | intry/Region    | Select 🗸          |                                           |  |  |
| External I         | Profile Info    | ormation          |                                           |  |  |

## Step 3: Verification email

After you clicking the "Register", the "Welcome to CMT" page appears notifying you that an email was sent to you with a verification link.

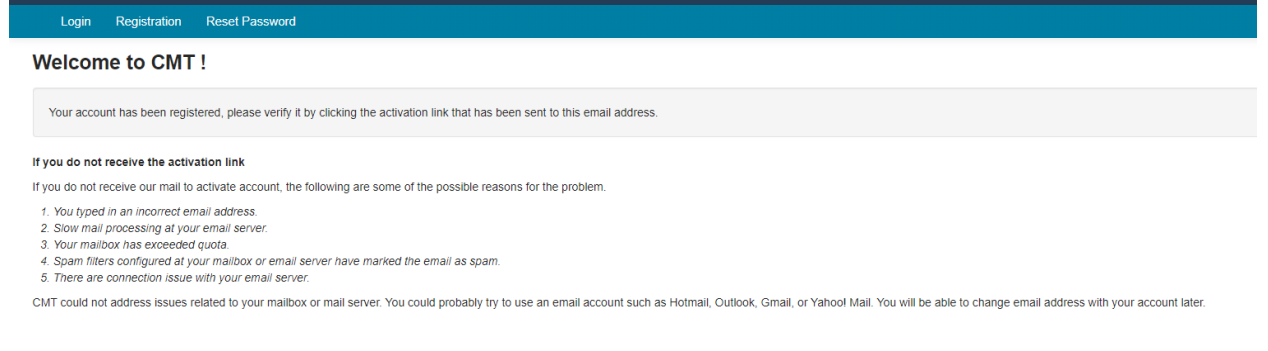

### The email will look like this:

| Account Verification Index ×                                                                                                    |
|----------------------------------------------------------------------------------------------------|
| Microsoft CMT <email@msr-cmt.org><br/>to me ▼</email@msr-cmt.org>                                                                                            |
| Hello Chenqiang,                                                                                                    |
| Please click the following link to complete email verification:                                                                                              |
| https://cmt3.research.microsoft.com/User/VerifySignup/?email=hesuyuming%40gmail.com&hash=d131a436c379f5b20202b1606df72825&returnUr1=/4ISF02023               |
| Thanks,                                                                                                    |
| CMT Team                                                                                                    |
|                                                                                                    |
|                                                                                                    |
| Download the CMT app to access submissions and reviews on the move and receive notifications:                                                                |
| <pre>nttps://apps.appie.com/us/app/conference-menagement-topikit/igips/488001 https://play.google.com/store/apps/details?id=com.microsoft.research.cmt</pre> |
| To stop receiving conference emails, you can check the 'Do not send me conference email' box from your User Profile.                                         |
| Microsoft respects your privacy. To learn more, please read our <u>Privacy Statement</u> .                                                                   |
| Microsoft Corporation                                                                                                    |
| One Microsoft Way                                                                                                    |
| Redmond, WA 98052                                                                                                    |

**Note:** If no verification email is received, please check the spam/junk folder. There are some universities/workplaces which have strict firewalls and CMT emails do not get through.

Once you click on the link in the email, you will see the Account Verification page. You can then use the "click here" link to log into CMT.

Reset Password

Account Verification

Registration

Login

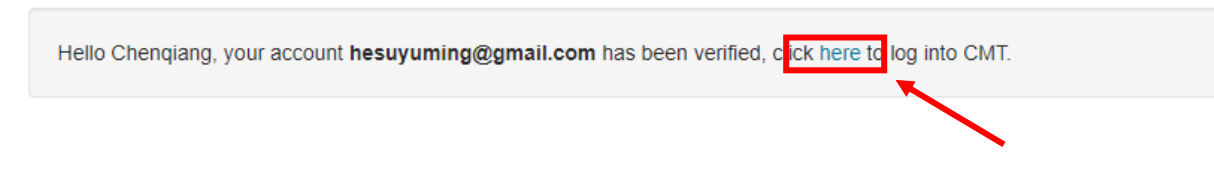